### BAB IV HASIL PENELITIAN DAN PEMBAHASAN

#### 4.1 Spesifikasi Perangkat Lunak (Software)

Perangkat lunak yang digunakan dalam pembuatan Sistem Informasi *E-Document* Laporan Evaluasi Diri Berbasis APS 4.0 adalah sebagai berikut:

- a. Sistem Operasi menggunakan Windows 10 Home Single Language
- b. Web server menggunakan Xampp
- c. Database menggunakan MySQL
- d. Editor *interface* menggunakan *Notepad++* dan *Sublime*
- e. Editor gambar menggunakan Adobe Photoshop CS6
- f. Web Browser menggunakan Mozilla Firefox atau Google Chrome

#### 4.2 Spesifikasi Perangkat Keras (Hardware)

Perangkat keras yang digunakan untuk pembuatan Sistem Informasi *E-Document* dan untuk menjalankan *software* sebagai berikut:

- a. Procesor Intel<sup>®</sup> Core<sup>™</sup> i7 7700HQ
- b. Harddisk 1TB, SSD 128GB
- c. RAM 16 GB
- d. Monitor 15.6 Inch
- e. Keyboard
- f. Mouse

#### 4.3 Implementasi Program (Implementation)

Pada bab ini dijelaskan mengenai hasil implementasi berbagai proses yang telah dirancang pada bab 3. Langkah-langkah dari proses implementasi adalah urutan dari kegiatan awal sistem itu diakses oleh *user* sampai dengan kegiatan akhir. Hasil dari tahapan implementasi ini adalah suatu sistem yang sudah dapat berjalan dengan baik.

#### a. Halaman Login

Halaman ini merupakan halaman yang akan ditampilkan pertama kali ketika *user* mengakses Sistem Informasi *E-Document* Laporan Evaluasi Diri (LED) Berbasis APS 4.0.

Tampilan halaman login dapat dilihat pada gambar berikut.

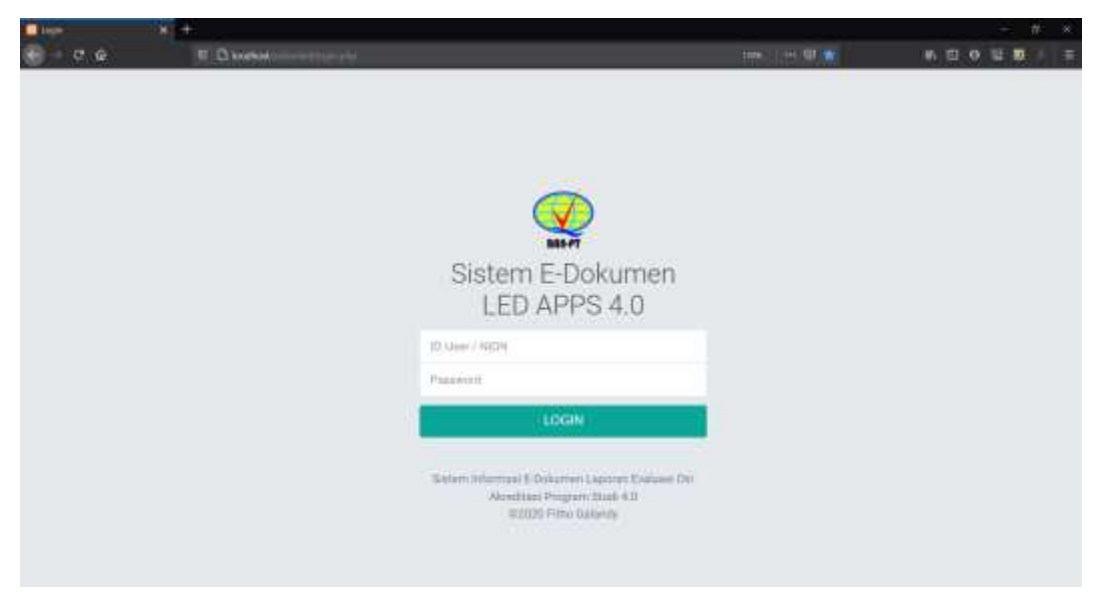

Gambar 4.1 Halaman Login

### b. Halaman Beranda

Halaman ini merupakan halaman yang akan ditampilkan ketika pengguna berhasil masuk kedalam sistem. Tampilan halaman Beranda Admin berbeda dengan Beranda *User*, sistem akan langsung menyesuaikan *login* sebagai Admin atau *User*. Di halaman ini Admin dapat langsung mengakses menu Dokumen, Kriteria, Sub-kriteria, Pengguna, Pesan dan Panduan. Sedangkan *user* hanya dapat mengakses menu Dokumen, Sub-kriteria, Pesan dan Panduan.

Tampilan halaman beranda dapat dilihat pada gambar berikut.

| Eretr .             | * +   |      |              |          |                                                                     |       |                                                                                                    |
|---------------------|-------|------|--------------|----------|---------------------------------------------------------------------|-------|----------------------------------------------------------------------------------------------------|
| e e é               |       | 11.Q | NRSHI        |          | 0                                                                   | H 9 1 | N 11 0 12 10 1 =                                                                                                    |
| Sisters LED         |       | =    |              |          |                                                                     |       | (2)                                                                                                    |
| Admin               |       |      | -            | 5mm      | Boliumen Laponin Fyskunt Diri (LED)                                 |       |                                                                                                    |
| · Search            |       |      | C            | 9        | Akreditani Program Studi 4,0<br>Prost Sietem Informasi BB Darmajaye |       | <b>**</b>                                                                                                    |
| S Sector            |       | 100  | the Division | mm       |                                                                     |       |                                                                                                    |
| B Selected Selector |       | 100  |              |          |                                                                     |       |                                                                                                    |
| B traine            |       |      | 11.08        | - ANTONN | ARM.                                                                |       |                                                                                                    |
|                     |       |      | 1            |          | naming last takes                                                   |       |                                                                                                    |
| A (mark)            |       |      | 11.0         | 12       | HERE'S UNIT REPORTED A PROCESSION CENTRE                            |       | Company of                                                                                                    |
| . <b></b> (tria) (  |       |      |              | (84)     | with Mills Paulasis, pair citratifies                               |       | and the second second se                                                                                                    |
|                     |       |      | 11.16        | 12       | TAVIN IMARIANI, TATA RITURE & DAM STRUMBANN                         |       | Terrature .                                                                                                    |
|                     |       |      | 0.0          | 2002     | MANAGEMA                                                            |       | Concession in the local division in the local division in the loca |
|                     |       |      | 0.04         | E.4      | Banding darks suspenses                                             |       | ( married and )                                                                                                    |
|                     |       |      | 0.0          | - 10     | Ministra unana, fan Planatana.                                      |       | Concession in the local division of the local division of the loca |
|                     | itter |      | 11.4         | 2.8      | PlatetterAre                                                        |       | Tempeter                                                                                                    |

Gambar 4.2 Halaman Beranda Admin

| Report A          | +          |          |                                                                                                    |        | - # ×                                                                                                    |
|-------------------|------------|----------|----------------------------------------------------------------------------------------------------|--------|----------------------------------------------------------------------------------------------------|
| S 7 4             | II D MANN  |          |                                                                                                    | 19 日 合 |                                                                                                    |
| Sistem LED        | =          |          |                                                                                                    |        | (4) 8                                                                                                    |
| Petugas 1         | 0 C        | 1000     | Dokumen Laponun Evikuusi Dari (120)                                                                                                    |        | 6                                                                                                    |
| · term            | C          | ッ        | Akosettaan Program Studt 4.0<br>Prosti Siatam Informaal 3B Darmajaya                                                                                                    |        |                                                                                                    |
| G States          | Data Data  | nen Mada |                                                                                                    |        |                                                                                                    |
| Distance failures | 101100.3*1 |          |                                                                                                    |        | 0.000                                                                                                    |
| C tente           | 11.28      | ARTENA   | 8894.                                                                                                    |        |                                                                                                    |
|                   |            | 18       | NUMBER OF STREET, STREET, STRE |        | Concession in the local division of the local division of the loca |
| 🗏 min 🛛 🥵         | 10.0       | 22       | PROFE UNIT PENELLIZ A PREZNAM DEUD.                                                                                                    |        | Transmission of the local division of the local division of the lo |
|                   | 1.014      | .44      | WE MADING BUILDING DW STRATIG                                                                                                    |        | and the second second se                                                                                                    |
|                   | 11.2       | (80)     | tada prédetany, tata religi a, dans représedanés                                                                                                    |        | Telephone .                                                                                                    |
|                   | 10.18      | 1880     | Monthly .                                                                                                    |        | C                                                                                                    |
|                   | 10.3       | = 4      | Disetter of a manufacture of the second second                                                                                                    |        | Comparent V                                                                                                    |
|                   | 1030       |          | NUMBER STREET, SAN PROVIDENT,                                                                                                    |        | ( Contraction of the local data in the local data in the local dat |
|                   | 11.4       | 104      | PERIODEAN                                                                                                    |        | Inclusion                                                                                                    |

Gambar 4.3 Halaman Beranda User

## c. Halaman Dokumen

Halaman ini merupakan halaman yang berisikan seluruh data dokumen Laporan Evaluasi Diri APS 4.0 yang sudah di upload ke dalam sistem. Pada halaman ini Admin dan *User* dapat menambah, mengunduh, melihat, menampilkan rincian, mengubah dan menghapus dokumen. Tampilan halaman dokumen dapat dilihat pada gambar berikut.

| Determine N                                                                                                    | -+-               |                                                                                                    |                                                                                                    |             |                                      |             |
|----------------------------------------------------------------------------------------------------|-------------------|----------------------------------------------------------------------------------------------------|----------------------------------------------------------------------------------------------------|-------------|--------------------------------------|-------------|
| 💮 - e é                                                                                                    | II () 100500      |                                                                                                    |                                                                                                    |             | 日 : H 印 合                            | N E O E D = |
| Sistern LED                                                                                                    | =                 |                                                                                                    |                                                                                                    |             |                                      | (4) E       |
| Admin                                                                                                    | Deerst Beerst - B | konon<br>Dokumen                                                                                                    |                                                                                                    |             |                                      | 2           |
| A Jerry                                                                                                    | Data Dokumen      |                                                                                                    |                                                                                                    |             |                                      |             |
| Disturen                                                                                                    | Control of the    |                                                                                                    |                                                                                                    |             |                                      |             |
| <ul> <li>Between Talkanasi</li> </ul>                                                                           | Sector            |                                                                                                    |                                                                                                    |             | RÜMEISTE DESTERMA.                   |             |
| C terre                                                                                                    |                   |                                                                                                    | DETIL KE                                                                                                    | RITERIA A   |                                      |             |
|                                                                                                    |                   |                                                                                                    | [#OHOID]                                                                                                    | DOPTERMAN.) |                                      |             |
| an manager (                                                                                                    |                   | Anite Anite | STYLEMAN                                                                                                    |             |                                      |             |
| The second second second second second second second second second second second second second second second se | 1 41              | Aporton.                                                                                                    | Begler et versenanise kenstal skeleret strapart                                                                                                    | a larenti   | Tanka                                |             |
|                                                                                                    |                   | hanna .                                                                                                    | The year (lateration) year profil year important<br>as in a single without 2 begin profil year important<br>memory as an any experimental (constrainty memory and<br>memory and profil year important) and and<br>Monton provide and profil year important and<br>instances, independent with the memory and<br>instances, program with the memory and profil<br>instances, independent of the memory and<br>instances, independent of the memory and<br>instances, independent of the memory and<br>instances, independent of the memory and<br>instances, independent of the memory and<br>instances, independent of the memory and<br>instances, independent of the memory and<br>instances, independent of the memory and<br>instances and the memory and states in the memory<br>instances and instances and instances and<br>instances and instances and instances and<br>when the memory and instances in the |             | And the second determined determined |             |

Gambar 4.4 Halaman Dokumen

| Distances .  | ¥ +                  |                                |      | - a. x              |
|--------------|----------------------|--------------------------------|------|---------------------|
| - C &        |                      |                                |      | W. D. Q. U. W. A. = |
| Sistem LED   | =                    |                                |      | 🧠 #                 |
| Admin        | Den filmen - Peteren | Nan                            |      |                     |
| · University | Data Dokuman         |                                |      | 1000                |
|              |                      | Form Tambah Doku               | men  |                     |
|              |                      | - hubul.                       |      |                     |
|              |                      | the part of marketing of       |      |                     |
|              |                      | Par lower introduced block     |      |                     |
|              |                      | Billions 7                     |      |                     |
|              |                      | Pain Interna                   | 0.00 |                     |
|              |                      | Guilder Her for 1              |      |                     |
|              |                      | 705 Sarderia                   | 1.00 |                     |
|              |                      | Select 1                       |      |                     |
|              |                      | to make the second             |      |                     |
|              |                      | Barbar suggest 7               |      |                     |
|              |                      | the follow proget state design |      |                     |
|              |                      | Sever Tala                     | 1    |                     |

Gambar 4.5 Halaman Tambah Dokumen

### d. Halaman Dokumen Tahunan

Halaman ini merupakan halaman yang berisikan data dokumen tahunan Laporan Evaluasi Diri APS 4.0 pengelompokannya sesuai tahun dokumen. Pada halaman ini Admin dan *User* dapat melihat, mencari dan mengelompokkan dokumen dengan mudah sesuai dengan tahun yang dipilih.

Tampilan halaman dokumen tahunan dapat dilihat pada gambar berikut.

| C December 1    | ge+:                  |               |                     |           |          |                  |
|-----------------|-----------------------|---------------|---------------------|-----------|----------|------------------|
| 🐨 - e é         |                       | F.            |                     |           | 1 H M A  | W 12 0 12 10 1 = |
| Sistern LED     |                       |               |                     |           |          | (2) H            |
| Admin           | 🕞 Dokumen Tahunan     |               |                     |           |          |                  |
| A least         | Data Dokumen Tahunan  |               |                     |           |          |                  |
| C Tribler       | a survey a the second |               |                     |           |          |                  |
| Dokumen Tubunan |                       |               |                     |           | 2021     | 57               |
| C trave         |                       | DAT           | A DOKUMEN TA        | AHUN 2021 |          |                  |
|                 |                       |               |                     |           |          |                  |
| A means         | C NO C NUTERIA        | 0.0000011010- |                     | TAPAN     | TINDAKAN |                  |
|                 |                       |               | Tele Asianae BSA Ph | product.  |          |                  |
|                 |                       |               |                     |           |          |                  |
|                 |                       |               |                     |           |          |                  |
|                 |                       |               |                     |           |          |                  |
|                 |                       |               |                     |           |          |                  |
|                 |                       |               |                     |           |          |                  |
| () enio         | **                    |               |                     |           |          |                  |

Gambar 4.6 Halaman Dokumen Tahunan

### e. Halaman Rivew

Halaman ini merupakan halaman yang berisikan data dokumen Laporan Evaluasi Diri APS 4.0 dan bisa ditambahkan catatan pada dokumen. Pada halaman ini Admin dan *User* dapat memberikan keterangan singkat atau catatan *rivew* mengenai dokumen. Tampilan halaman *rivew* dapat dilihat pada gambar berikut.

| la here         | - N (+   |             |                                                   |                        |              |       |                  |
|-----------------|----------|-------------|---------------------------------------------------|------------------------|--------------|-------|------------------|
| 🐨 - e é         | <u> </u> | D WARNING   | a managang sa sa sa sa sa sa sa sa sa sa sa sa sa |                        | B1182        | U. 11 | N 11 0 12 10 1 = |
| Sistern LED     | 1        |             |                                                   |                        |              |       | (A) 12           |
| Petugas 1       | d        | Review      | - Bornee                                          |                        |              |       |                  |
| · beeve         |          | Data Review |                                                   |                        |              |       | 0 *              |
| Deturen         |          |             |                                                   |                        |              |       |                  |
| Distance States |          |             |                                                   |                        | -21          | 21    | 52               |
| C factory       |          |             |                                                   | DATA REVIEW DOKUME     | N TAHUN 2021 |       |                  |
| ■ man           | ۲        | **          | 00770346 (\$22000770344)                          | Tale distance that div | ADM.         | 34046 | 2000444          |
|                 |          |             |                                                   |                        |              |       |                  |
|                 | TLUMA .  |             |                                                   |                        |              |       |                  |

Gambar 4.7 Halaman Rivew

# f. Halaman Kriteria

Halaman ini merupakan halaman yang berisikan data kriteria Laporan Evaluasi Diri APS 4.0. Halaman kriteria hanya tampil di *login* admin dan hanya admin yang bisa menambah, merubah, menghapus data kriteria.

Tampilan halaman kriteria dapat dilihat pada gambar berikut.

|                                                              | T1     |         |                           |                                           |                    |
|--------------------------------------------------------------|--------|---------|---------------------------|-------------------------------------------|--------------------|
| 😸 - C é                                                      | II.D.W | 8#A()   |                           |                                           | <br>N II O II II = |
| Sistem LED                                                   | ( = )  |         |                           |                                           | 10                 |
| Admen                                                        | 0 P    | engat   | - solvere<br>unan - Katte | tia                                       | ~                  |
| A Jacob<br>B Johnson                                         | Data   | niteria |                           |                                           |                    |
| <ul> <li>Definition Tableton:</li> <li>Definition</li> </ul> |        | -       | ANTIBIA                   | 60.000 ·                                  | THEALAN            |
| al anos                                                      | 10     | 18      | 0                         | ADADRETERSTORIAL                          | Unit (Name         |
| Setual Maria<br>Setual Soletions                             | i i    | 1       | 1<br>1<br>1               | PROFIL VIET PERSONNA PRODUNA CTUD         | Unit (March        |
|                                                              |        |         | 57                        | TETA AMAGNEL TETA NY INJA INA NY KAKANANA | Aben Happen        |
| <ul> <li>Mass</li> <li>Mass</li> </ul>                       | .0     | ÷       | - 14                      | timest unit allocates                     | Mart Paper         |
| () fierdam                                                   |        | 2       | 158<br>158                | NYTHINGAN TARANA, TAN PROTEINAN           | 10-at-110aux       |
|                                                              | 1.2    |         | 6.X                       | Association                               | And Hann           |
|                                                              | 1.13   | 20      | 2.0                       | PENCARDANA RETINGA MANINGRADUP            | 12041/Happid       |

Gambar 4.8 Halaman Kriteria

### g. Halaman Sub-kriteria

Halaman ini merupakan halaman yang berisikan data sub-kriteria sesuai dengan kriteria yang sudah ada. Admin dan *user* dapat menambah, mengubah dan menghapus data sub-kriteria.

Tampilan halaman sub-kriteria dapat dilihat pada gambar berikut.

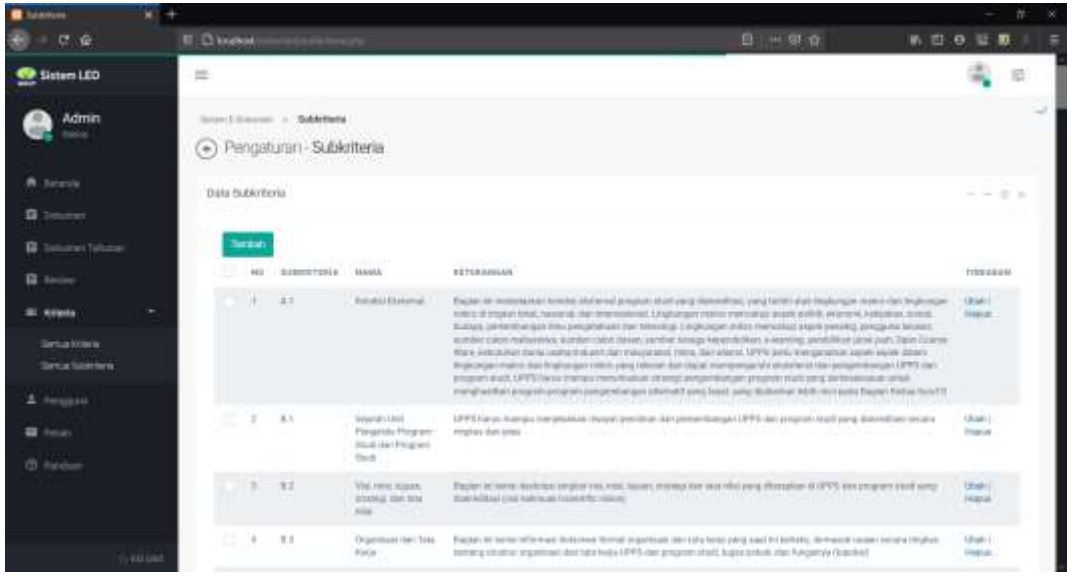

Gambar 4.9 Halaman Sub-Kriteria

# h. Halaman Pengguna

Halaman ini merupakan halaman yang berisikan data pengguna Sistem Informasi *E-Document* Laporan Evaluasi Diri APS 4.0. Halaman ini dikelola oleh admin dan admin langsung menentukan kriteria pengguna sesuai dengan tugas dan tanggungjawab masing-masing dalam pengelolaan dokumen Laporan Evaluasi Diri APS 4.0.

Tampilan halaman pengguna dapat dilihat pada gambar berikut.

| Regime 18                       | <b>*</b> |            |                |          |                                                                                                  |                     |
|---------------------------------|----------|------------|----------------|----------|--------------------------------------------------------------------------------------------------|---------------------|
| e - e e                         | T D H    | -          |                |          | B == 9 A                                                                                         |                     |
| Sistern LED                     | 1        |            |                |          |                                                                                                  | 🕸 🕫                 |
| Admin                           |          | kengaturan | Pengg          | zuna     |                                                                                                  | 2                   |
| A terest                        | Data     | Penggunia  |                |          |                                                                                                  |                     |
| G Statemen Talkarder            |          | • Terla    | •              |          | American                                                                                         |                     |
| Q                               |          | 1000       | 10.004         | 074710   | ADITION                                                                                          | TINEMAN             |
|                                 | 1.5      | 2000100    | 49.0           | American |                                                                                                  | anni<br>Anna        |
| A frequere                      |          | 0.000      | лицан<br>11    | Harrison | Ana ani ami kine tarak Penginan Penginan Penginan area tarah terah terahan terah tarak bankantan | (march)<br>Register |
| <ul> <li>Contraction</li> </ul> | 1.5      | ania.      | the pro-       | (Person) | manuschast Carrielle Talbeshiev                                                                  | iter<br>Here        |
|                                 | 10       | 001318     | Notigita<br>19 | Operator | Concernance allocate and concernence.                                                            | ilinit)<br>Mana     |
|                                 | 1.5      | 1000       | 3951           | 0000000  |                                                                                                  | and i<br>Apple      |
|                                 |          | 170        | 748300<br>8    | lawste   | PENS THE                                                                                         | and i<br>Appendix   |
|                                 | 4 5      | 1.000      | (Perger        | Server.  | Hartest                                                                                          | (Ban)               |

Gambar 4.10 Halaman Pengguna

## i. Halaman Pesan

Halaman ini merupakan halaman fitur tambahan yang berisikan seluruh data pesan notifikasi admin kepada *user* untuk segera melakukan upload dokumen sesuai dengan jadwal yang ditentukan. Halaman ini sebagai halaman pengingat agar *user* mengupload dokumen dengan benar dan tepat waktu. Tampilan halaman pesan dapat dilihat pada gambar berikut.

| a Anna 🛛 🖌 A     | ett:                                                               |                      |                                                                                                    |           |                                                                                                    |
|------------------|--------------------------------------------------------------------|----------------------|----------------------------------------------------------------------------------------------------|-----------|----------------------------------------------------------------------------------------------------|
| e e e            | II D Mession                                                       | 5                    | 日 ····································                                                                                                    | W (1)     | 0 12 10                                                                                                    |
| Sistem LED       | =                                                                  |                      |                                                                                                    |           | a 🔹                                                                                                    |
| Admin            | <ul> <li>Pengaturan - Pesar</li> <li>Pengaturan - Pesar</li> </ul> | n                    |                                                                                                    |           |                                                                                                    |
| A tores          | Data Pesan                                                         |                      |                                                                                                    |           | $ \pi +$                                                                                                    |
| 🛱 Seisen Tähanan | 10 - Dar Provi                                                     |                      |                                                                                                    | Provident |                                                                                                    |
| B 1000           | TTT C ARTINA                                                       | ISSNE FERAM          | - HTTDAHSAN                                                                                                    | ETATION   | 19124448                                                                                                    |
|                  | - Amps 1 (111)                                                     | WARMAN               | Name provide independent of the state of the state of the |           | Hann                                                                                                    |
| ± respect        |                                                                    | Pringelan & (1810).  | Hange alteragings inducted LDD segret.                                                                                                    | <i>6</i>  | Hame !                                                                                                    |
| Entering         | Religion 19 (101010)                                               | Personal (2005)      | Hang hereingings belander (10) segme.                                                                                                    |           | Magner                                                                                                    |
|                  | C C Stream Press                                                   | Permaneni P (1001)   | Hang (millingting) distribution (DJ angens).                                                                                                    | 83        | Hann (                                                                                                    |
|                  | C                                                                  | Person Littlet       | Range reviewaging distance C20 segme                                                                                                    | 1         |                                                                                                    |
|                  | Amps 1978                                                          | Peringanan B (12521) | Hang helengeal drivered (d) legets                                                                                                    | 4         | Heat                                                                                                    |
|                  | Transport in (1981)                                                | Perspect (122)       | things interrupting data test (20 mg/m).                                                                                                    |           | Harro                                                                                                    |
|                  | 11 Palate Street                                                   | Permanent (1107)     | Hange Steine groups de la serie 1,023 salagem                                                                                                    | 19 A      | Hume                                                                                                    |
|                  | C Rempre 4 (Hel)                                                   | Permanen F (1001)    | Hang win graf Shahari Di Man                                                                                                    |           | (Teams)                                                                                                    |
| () MEDA          | TT President                                                       | Permanent (1997)     | Harris Theorem Brits Billion of Hill Statement                                                                                                    |           | diam'r diam'r diam'r diam'r diam'r diam'r diam'r diam'r diam'r diam'r diam'r diam'r diam'r diam'r diam'r diam'r |

Gambar 4.11 Halaman Pesan

# j. Halaman Panduan

Halaman ini merupakan halaman yang berisikan tutorial penggunaan Sistem Informasi *E-Document* Laporan Evaluasi Diri APS 4.0. Diharapkan dengan adanya halaman Panduan ini bisa membantu mengarahkan cara mengupload dokumen dengan benar sesuai dengan kriteria dan subkriterianya. Tampilan halaman panduan dapat dilihat pada gambar berikut.

| Internet in the second second seco | 9+:                                                                                                    |       |               |
|----------------------------------------------------------------------------------------------------|----------------------------------------------------------------------------------------------------|-------|---------------|
| 🐨 - e é                                                                                                    | II D MAN                                                                                                    | (中間)會 | N E O E D / = |
| Sistem LED                                                                                                    | =                                                                                                    |       | (i) =         |
| Admin                                                                                                    | Street Science + Parlase                                                                                                    |       | e.            |
| · Bereik                                                                                                    | Normal Advantages Mad and sugged Mart 1973                                                                                                    |       |               |
| a terreret                                                                                                    |                                                                                                    |       |               |
| Contract Scheroer                                                                                                    | Menu                                                                                                    |       |               |
| <b>B</b> 10000                                                                                                    | Contract One Address on Proper Vices personages in the second second                                                                                                    |       |               |
|                                                                                                    | Salaman Berarda                                                                                                    |       |               |
| ÷ research                                                                                                    | Paralam balance Research Laters (ex. Pringer, "Word part ranged 2012-2012)                                                                                                    |       |               |
| 🚍 (mm) (                                                                                                    | All and a second second s |       |               |
| @ Parcelar                                                                                                    | Halaman Dokumen                                                                                                    |       |               |
|                                                                                                    | Persian Information Information Pringer, Standards angur 2017/2020                                                                                                    |       |               |
|                                                                                                    |                                                                                                    |       |               |
|                                                                                                    |                                                                                                    |       |               |
|                                                                                                    |                                                                                                    |       |               |
|                                                                                                    |                                                                                                    |       |               |

Gambar 4.12 Halaman Panduan